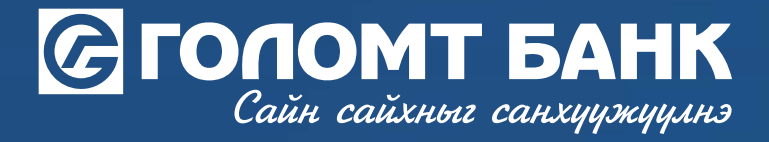

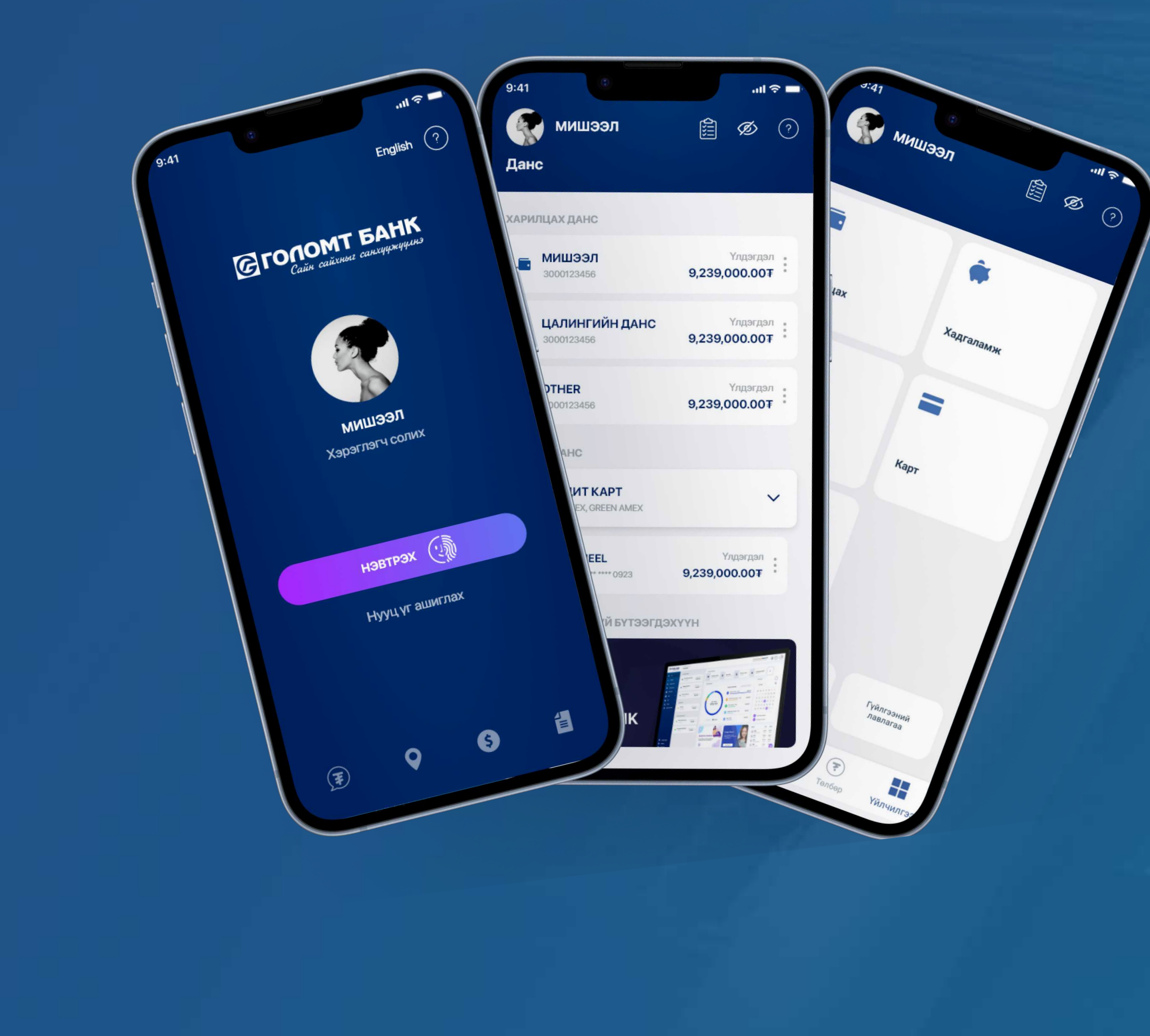

Гарын авлага >>>> SMART BANK карт идэвхжүүлэх

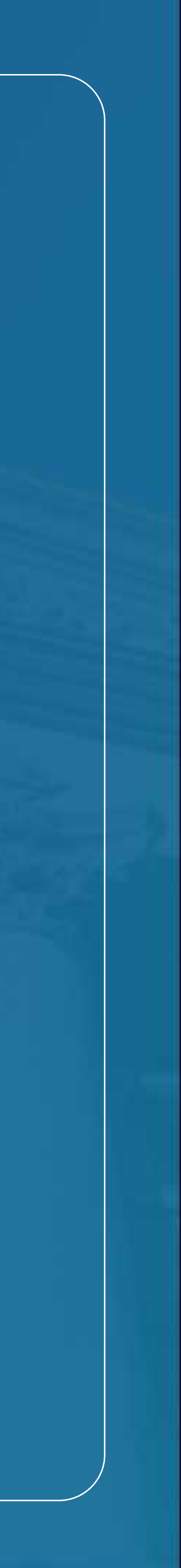

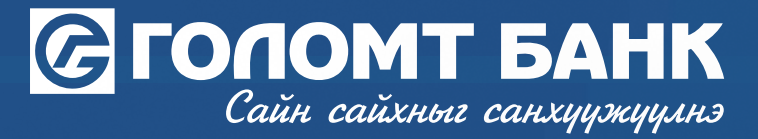

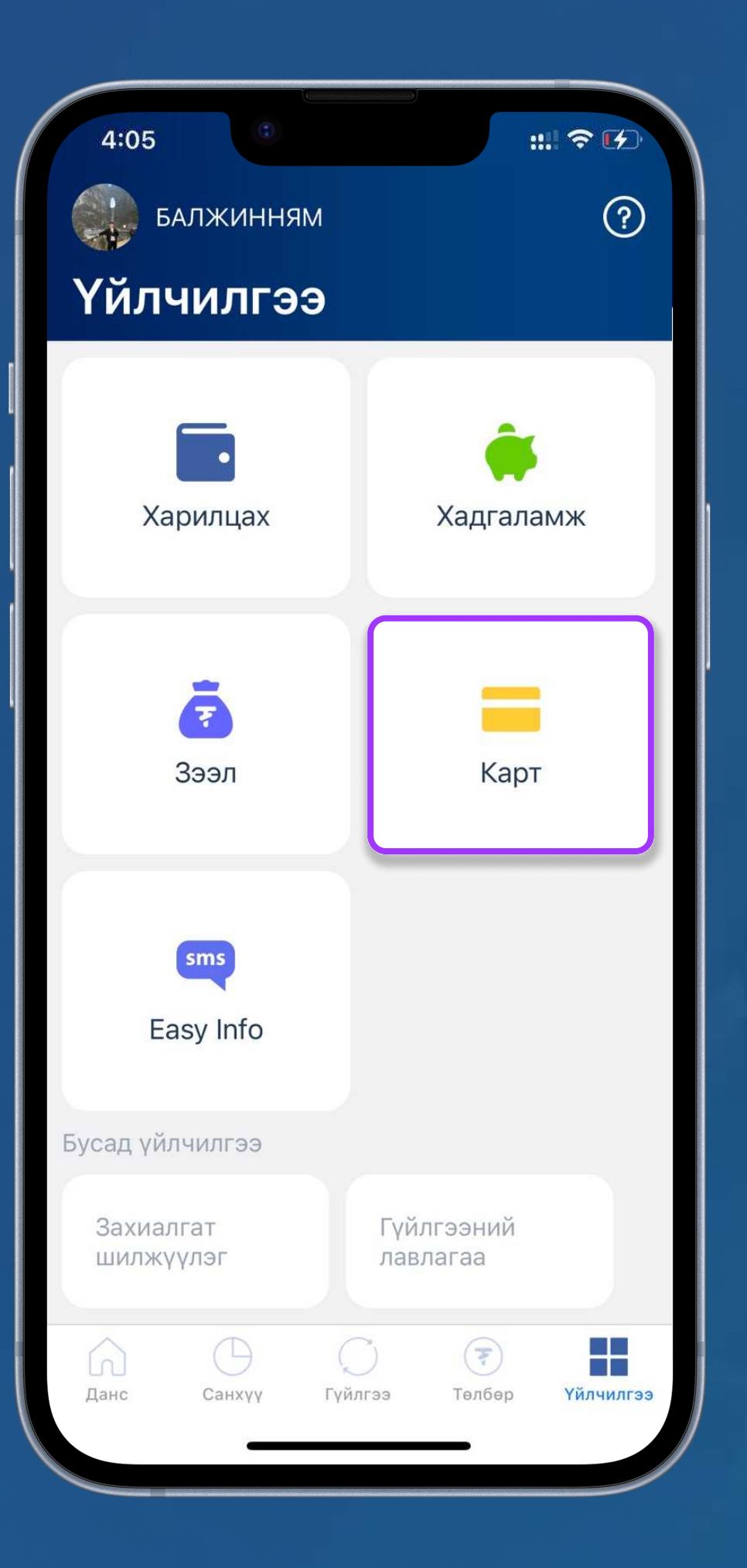

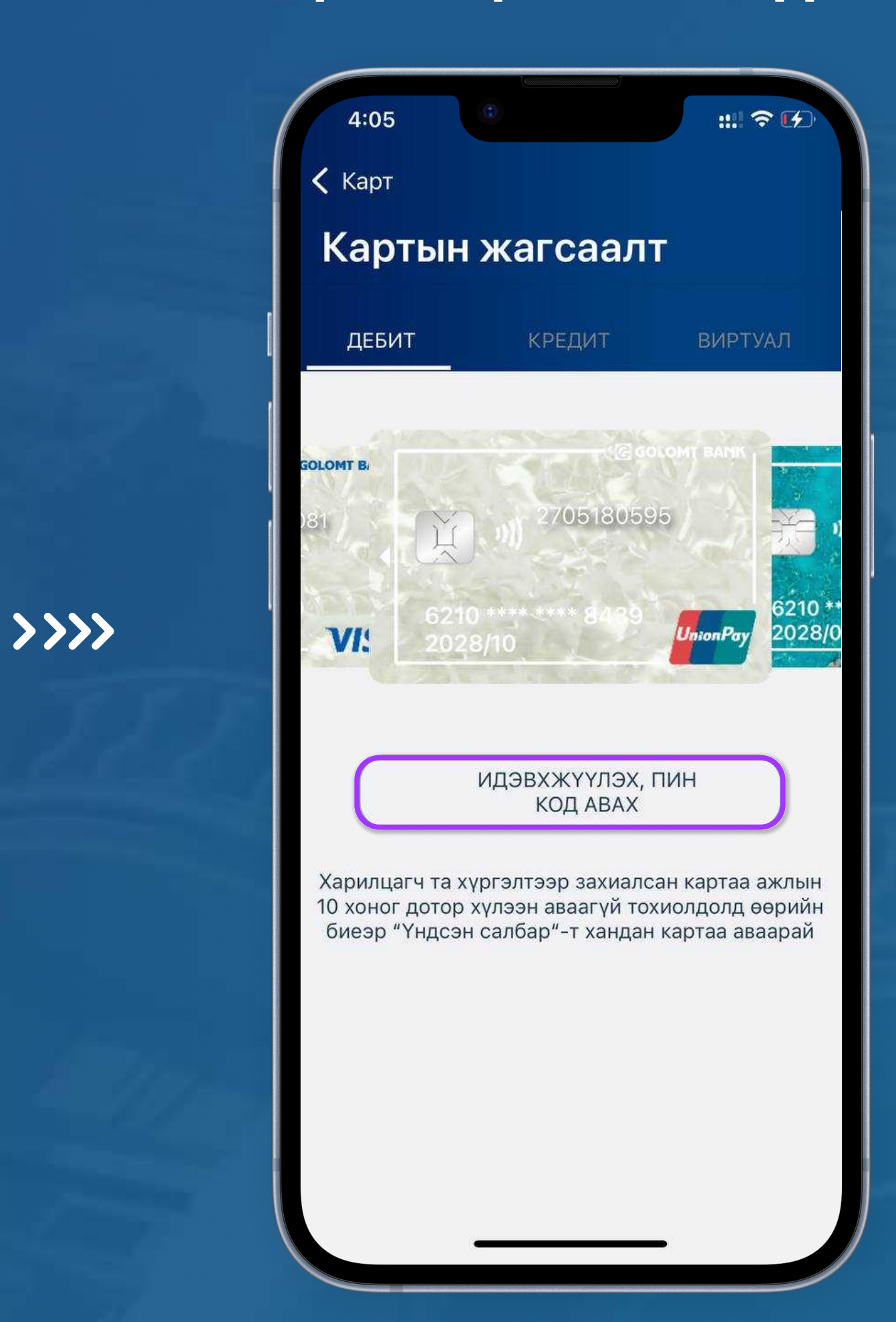

### АЛХАМ 1

Ta Smart bank аппликэйшнээр нэвтрэн "Үйлчилгээ - Карт" цэс рүү орно. АЛХАМ 2 Картын жагсаалт цэснээс идэвхжүүлэх картаа сонгоно.

### Карт - Карт идэвхжүүлэх

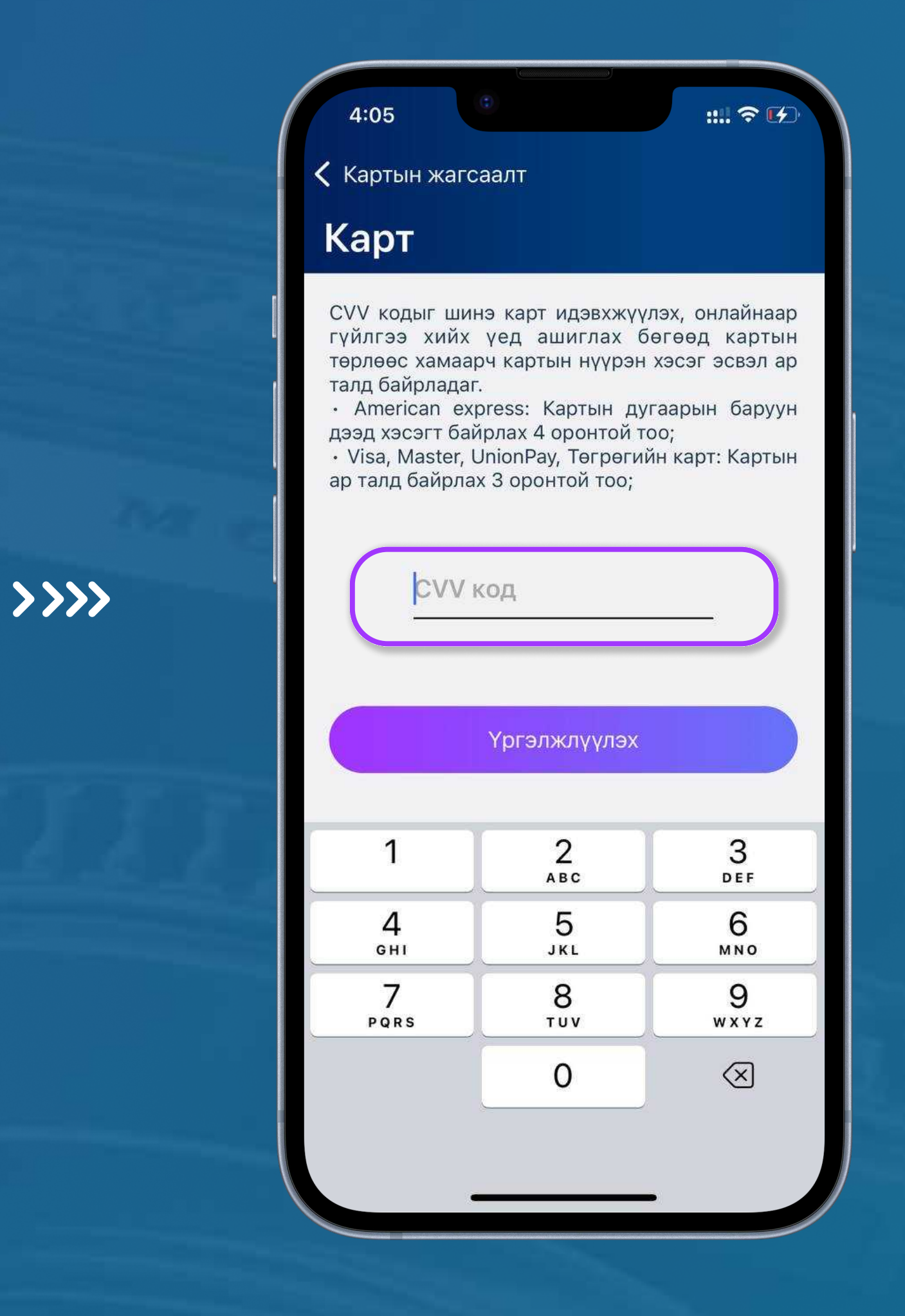

АЛХАМ З Картын CVV кодыг хийгээд үргэлжлүүлэх товч дарна.

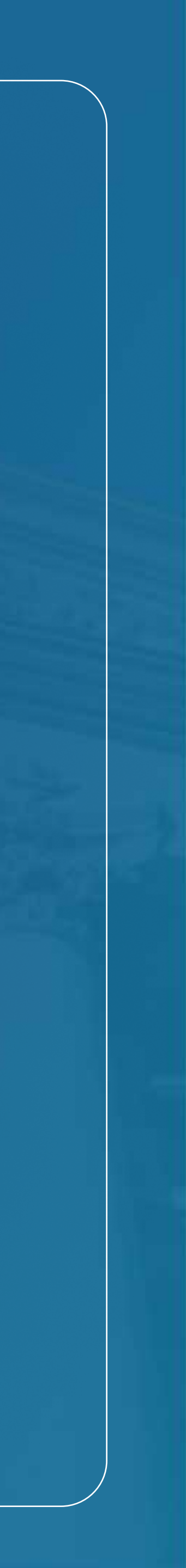

# Сайн сайхныг санхуужуулнэ

## Карт - Карт идэвхжүүлэх

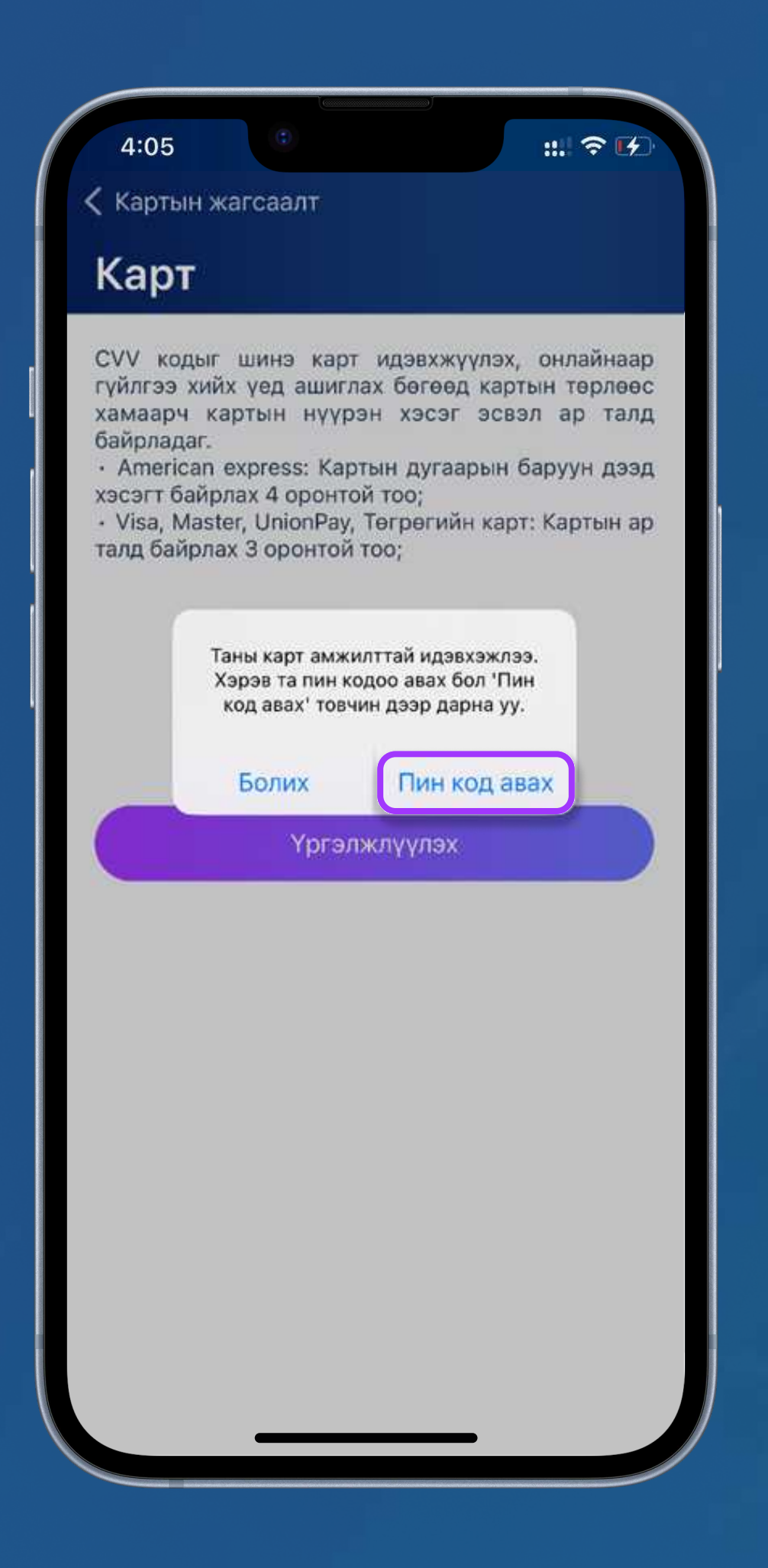

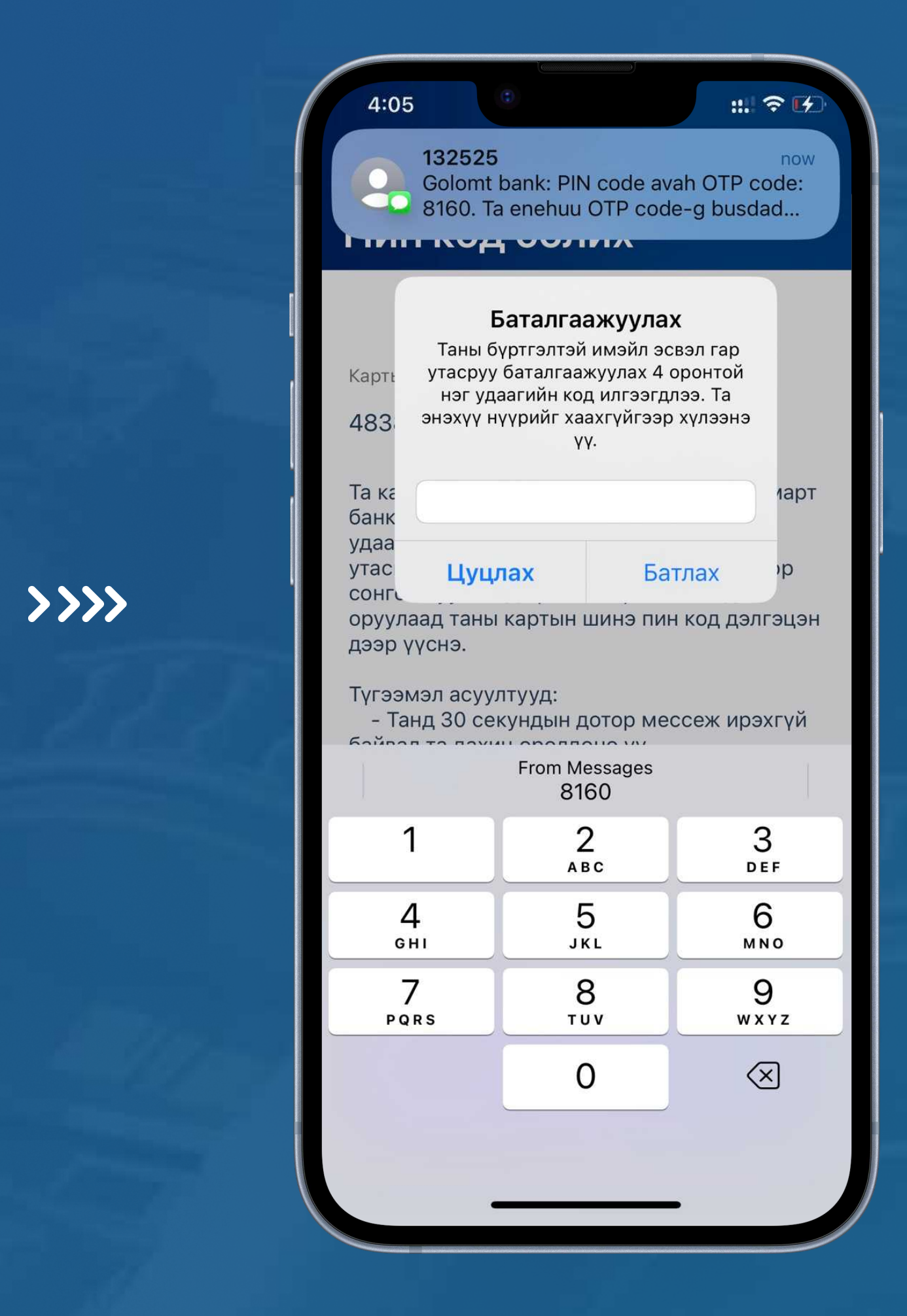

### АЛХАМ 4

Карт амжилттай идэвхжих бөгөөд "Пин код авах" товчийг сонгоно.

Таны бүртгэлтэй гар утасны дугаар/и-мэйл хаягт ирсэн 4 оронтой нууц үгийг оруулан "Үргэлжлүүлэх" товчийг дарна.

#### АЛХАМ 5

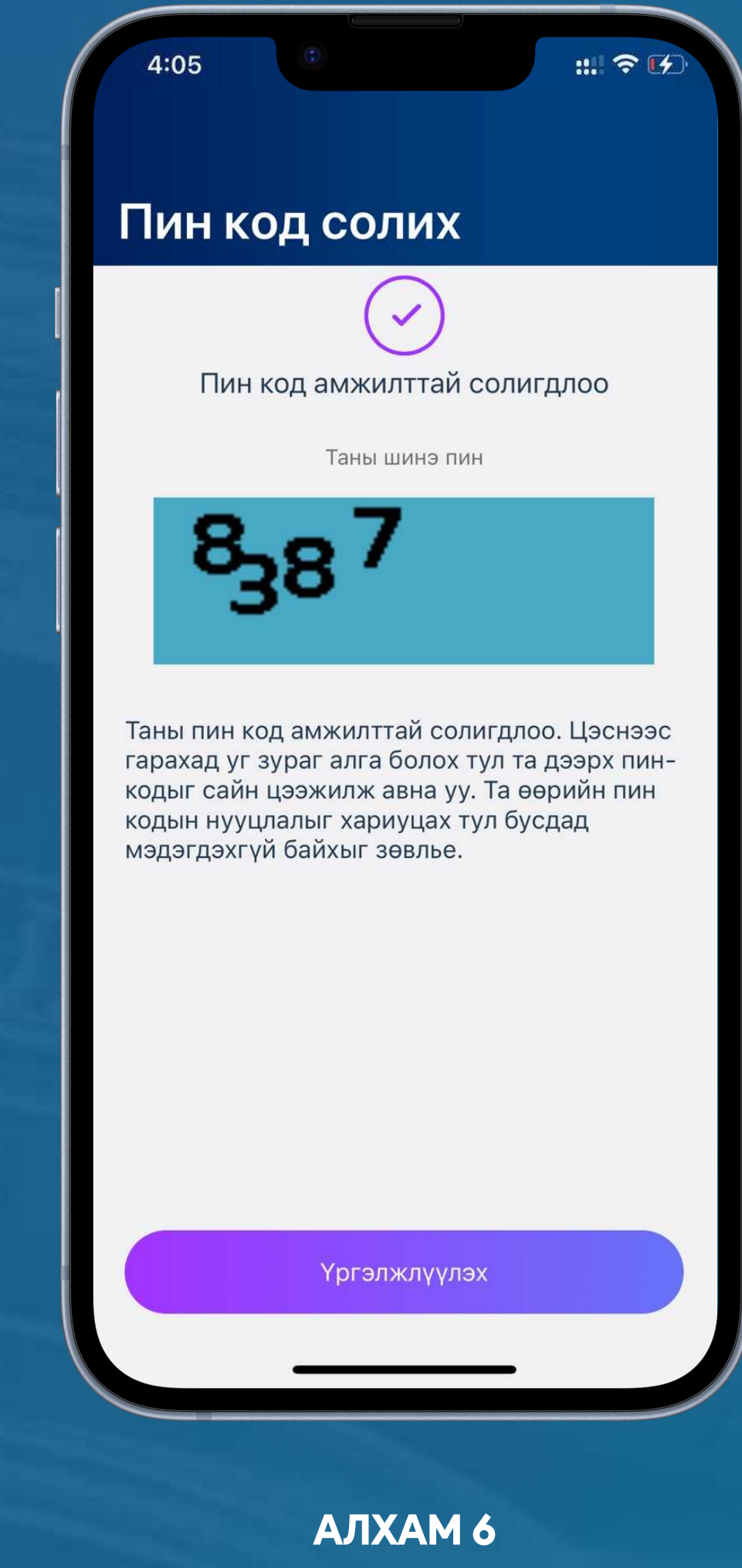

>>>>

Пин код дэлгэцэн дээр гарч ирсэнээр картыг шууд ашиглах боломжтой болно.

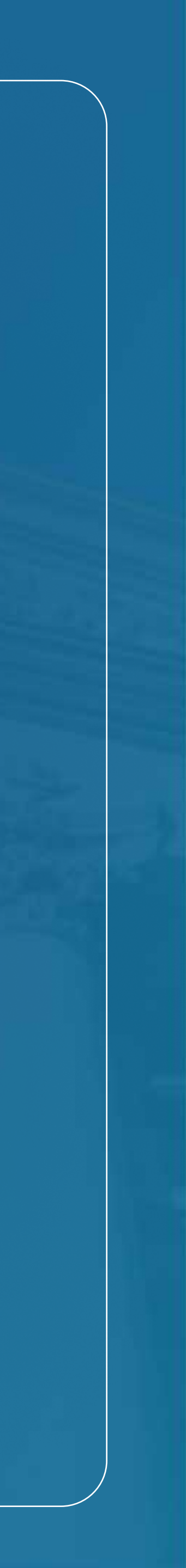